Для регистрации в проекте "Центры компетенций" Вам необходимо зайти на страницу сайта ЦОРК <u>https://eduquality.spbstu.ru/cent\_komp/</u> и нажать на зеленую кнопку "Регистрация для студентов СПбПУ".

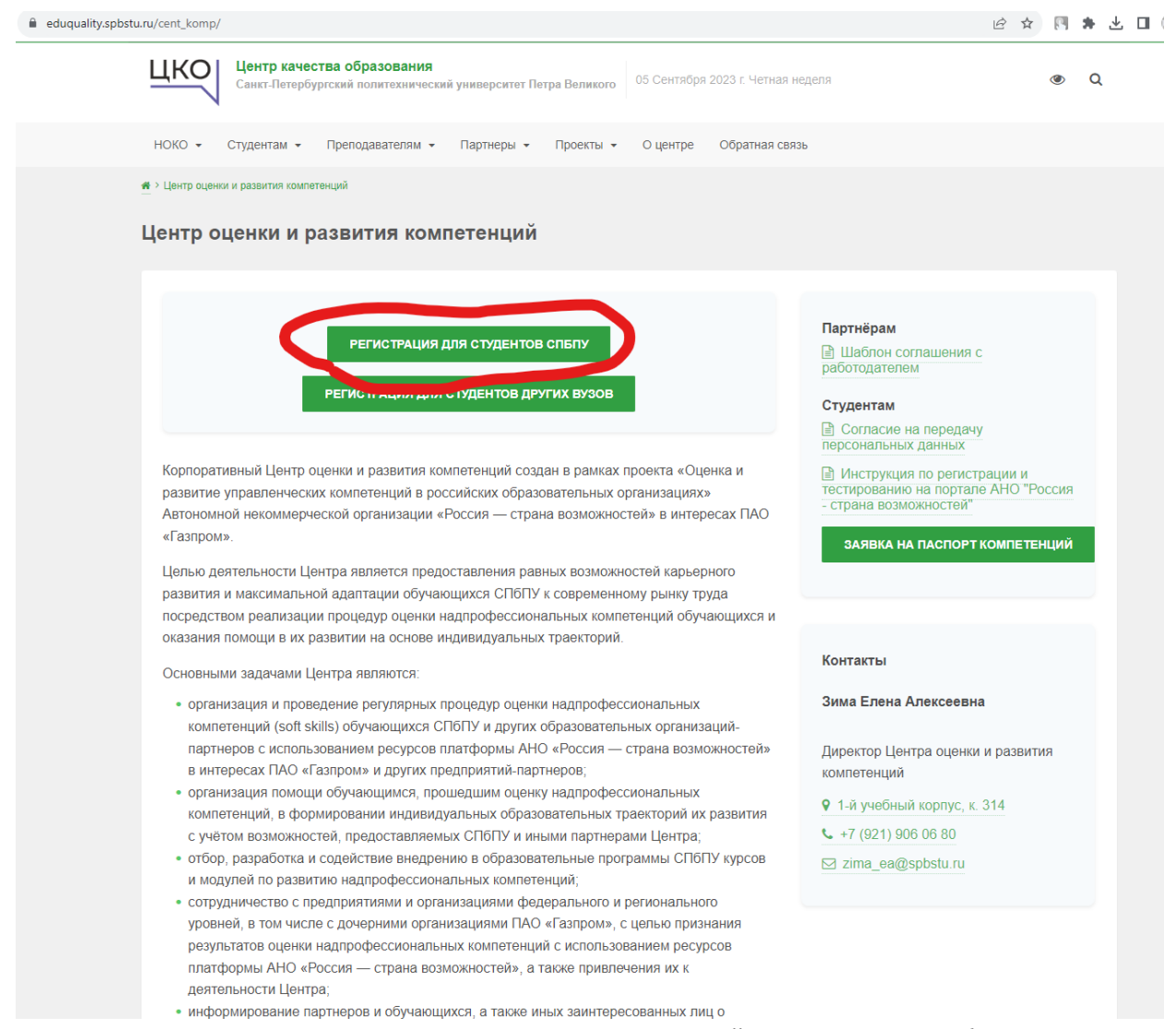

Вы переходите на страницу регистрации портала Независимой оценки качества образования, где

| → C ① i nokaspistan/course/viswphpilid=377                                                                                                    | ie 🖈 🖬 🚇 📳                                    |
|----------------------------------------------------------------------------------------------------|-----------------------------------------------|
| ЦКО Синст-Петербургский политехнический университет                                                                                                    | You are currently using guest access (Log in) |
| Регистрация в ЦОРК<br>Нотие Соигнев Незанский кринска клиества образования ЦОРК                                                                                                    |                                               |
| Дорогай студент СПОТУ, добра покаловать в Центр аунина и развития склигитенирай Плилявац Центр опралт в разках проекта АНО "Посов – стране возмонностей" в интересах ПАО "Таварой" @<br>Запаза ракополать пархолах Центра" Плиличных<br>— основноращие по дажнойции у вазатися скога побил назылае;<br>— условноращие по дажнойции у разотис скога побил назылае;<br>— условноращие по дажнойции у паратися скога побил назылае;<br>— условноращие по дажнойции у паратися скога побил назылае;<br>— условноращие по дажнойции у паратися скога побил назылае;<br>— условноращие по дажнойции у паратися скога побил назылае;<br>— условноращие по дажнойции у паратися скога побил назылае;<br>— условноращие по дажнойции у паратися скога побил назылае;<br>— и после отправания и простом.<br>— В после отправания и простом.<br>— В после отправания порасская и простом.<br>— Или констрениеми в порасская и порасская скога обратиться в центро размо на указания с поли послодов разотыли.<br>Пакаруска, анторикуйно на порате с учетнами диними СМИТУ ула заполнения регистрационский формаl.<br>— Мили сколоне. |                                               |
| © Construe is a displaying responsaturus gamess      Mont os store      © Pencepagnends deprat      Encodest                                                                                                    |                                               |
|                                                                                                    |                                               |

## Вам нужно авторизоваться.

| i nokosptsturu/login/index.php |                                  |                                                                             | 9 B                                                                                                    |
|--------------------------------|----------------------------------|-----------------------------------------------------------------------------|----------------------------------------------------------------------------------------------------|
|                                | ЦКО Санкт-Петер<br>Портал незави | обургский политехнический университет<br>исимой оценки качества образования |                                                                                                    |
|                                | Your session has timed out. Plea | ise log in ogain.                                                           | E                                                                                                    |
|                                | Вход:                            | Вход по паролю                                                              | Ç                                                                                                    |
|                                | шкод по сдиной залиси спыт       | Password                                                                    |                                                                                                    |
|                                | Как получить пароль?             | для спушателей куров и<br>сотрудников СПКЛУ Ве ЕСА<br>Log in                | <b>The second second seco</b> |
|                                |                                  |                                                                             |                                                                                                    |

## После авторизации на странице курса "Регистрация в ЦОРК" выберите пункт "Согласие на обработку персональных данных".

| C 🛆 🏟 ndia.spóstua.vimosiqua/titienqt/pol/attempt-235566.kmid-5558                                                                                                    | e 🖈 🗰 🔮 :         |
|----------------------------------------------------------------------------------------------------|-------------------|
| Д Санкт-Петербургский политехнический университет<br>Портая нозавносной оцивнох качества образования                                                                                                    | Д 📿 Студант 🦳 •   |
| Регистрация в ЦОРК<br>Линией собинет бурсы Независныха сарина качистах образования ЦСРК Общие Солтасов на обработку персональных данных                                                                                                    |                   |
| Image: Image: | Haseraum no teory |
| Saturen Kruzey.                                                                                                    |                   |
|                                                                                                    |                   |

Нажмите кнопку «пройти тестирование», выберите пункт "да" и нажмите "закончить попытку". После этого обязательно нажмите "отправить всё и завершить тест", иначе ваш ответ не зачтется.

| C 🛆 🔒 noko.spbstu.ru/mod/quiz/summary.php?attempt=236668.cmid=5458                            |                                                                   | ਿ ਸ਼ੇ              | r) 🕸 🖬 🕹 E  |
|-----------------------------------------------------------------------------------------------|-------------------------------------------------------------------|--------------------|-------------|
| Санкт-Петербургский политехнический университет Портал незанкимой оценки качества образования |                                                                   | 0 Q                | Студент 🔼 - |
| Регистрация в ЦОРК<br>Личный кобитет Курсы Незавионныя сценка каностая образования цоРК       | Общее Солнасне на обработну персоналники данных Резулитат политии |                    |             |
| Согласие на обработку персональных данных<br>Результат попытки                                |                                                                   | Навигация по тесту |             |
| Bonpoc                                                                                        | Состояние                                                         |                    |             |
|                                                                                               | Вермулься к политие<br>Отправить, кое и завершить тост            |                    |             |
|                                                                                               |                                                                   |                    |             |

Затем перейдите на основную страницу курса "Регистрация в ЦОРК" и выберите пункт "регистрационная форма".

| C 🖸 🖷 noko.sptstu.ru/mod/page/vew.php?d=5459                                                    | E 🛪 🕷 🖬 🔮      |
|-------------------------------------------------------------------------------------------------|----------------|
| Санкт-Петербургский политехнический университет<br>Порта названскихй оцини начиства образования | Д 🖓 Служит 🎧 - |
| Регистрация в ЦОРК                                                                              |                |
| Пенный сабинет Курсы Независяная сцена качества образования ЦСРК. Общее Репстрационная форма    |                |
| Регистрационная форма                                                                           |                |
| Опастить как продержиов                                                                         |                |
| *3netroomaa<br>novrto ua arti: zagle reportationeve ua tecroposave                              |                |
| *Тонкр телефона<br>- 7 (000) 000-00-00<br>- 7 (000) 000-00-00                                   |                |
| *Фанилия                                                                                        |                |
| "Mea                                                                                            |                |
| Огчество (при<br>наличия)                                                                       |                |
| "Dos                                                                                            |                |
| ⊖ vyacsou<br>⊖ %encoui/                                                                         |                |
| *Дата рождения <b>и</b> !                                                                       |                |
| "Гражданство                                                                                    |                |
| "Уровень владения русским языком                                                                |                |
| ○ Pogred #sak                                                                                   |                |
| Элечентарный                                                                                    |                |
| О Ниже среднего                                                                                 |                |
| О Средний                                                                                       |                |
| 🕓 Выше среднего                                                                                 |                |
| О В совершенстве                                                                                |                |
| <sup>*</sup> Институт ~                                                                         | I              |

В окне формы вам необходимо заполнить все графы и указать свои данные. Обратите внимание, что в заявке необходимо указывать тот адрес электронной почты, с которым вы планируете регистрироваться или уже зарегистрированы на платформе "Россия - страна возможностей". Также вам нужно корректно указать уровень образования, на котором вы обучаетесь. Например, если вы учитесь на программе бакалавриата, то нужно выбрать "бакалавриат". Особенно важно корректно указать ваше направление и институт. После заполнения регистрационной формы на адрес электронной почты, указанной вами при регистрации, будет направлено письмо с подтверждением регистрации и инструкцией по регистрации и оценке компетенций на платформе "Россия - страна возможностей".